# GFX-750 ライセンスの確認・追加方法

#### 2021年11月29日

ф

Trimble.

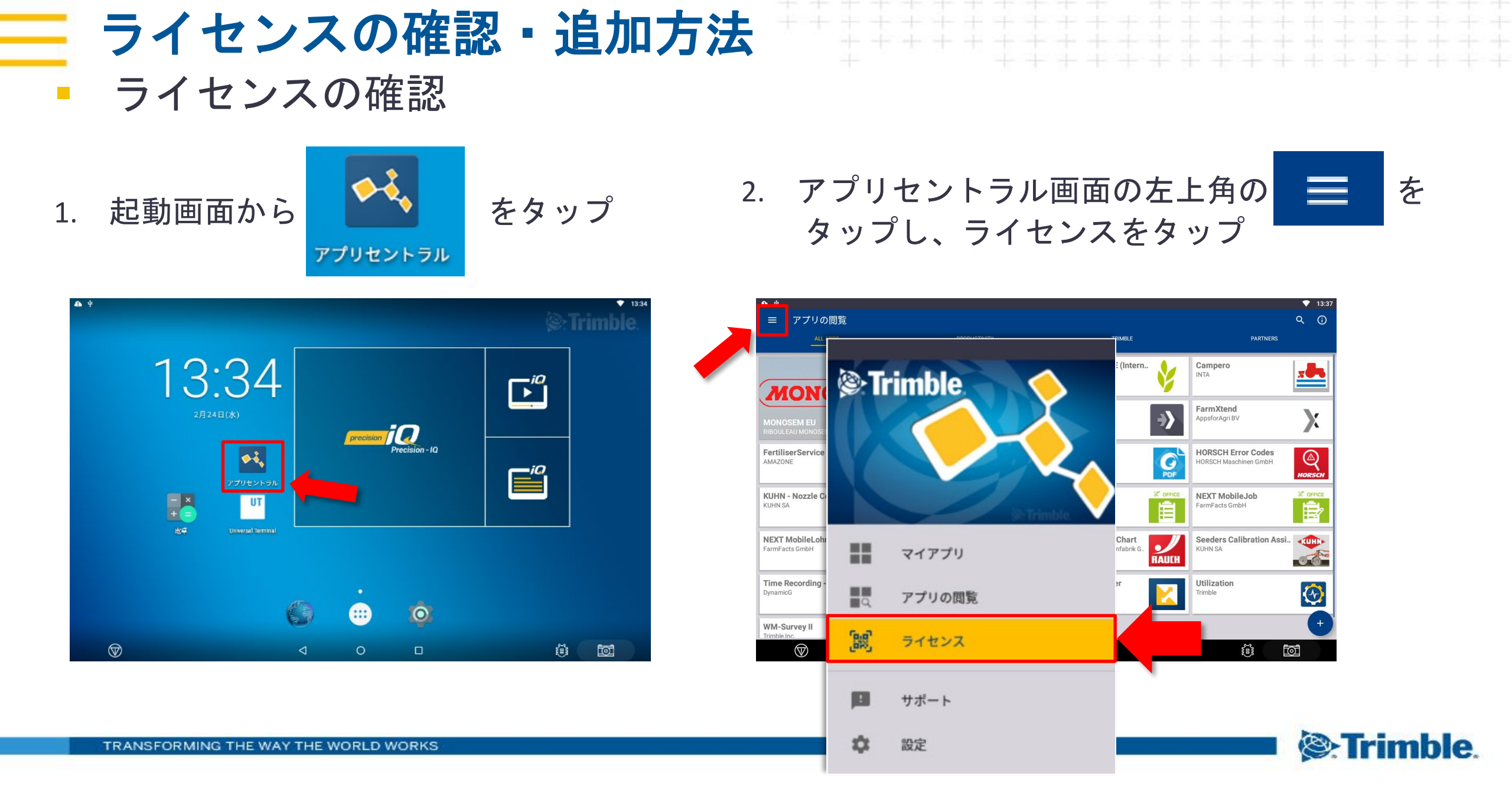

#### - ライセンスの確認・追加方法

- ライセンスの確認
- 3. ライセンスをタップすると、 有効なライセンスの一覧表が表示される
- 4. 画面やNAV-900から選択し、それぞれの ライセンスや、有効期限の確認が可能

| ŧ                             |                                  |                                 |                                  | ≵ ≪୬♡ 14:06                     |
|-------------------------------|----------------------------------|---------------------------------|----------------------------------|---------------------------------|
| ← ライセンス                       |                                  |                                 |                                  | Ū                               |
|                               | <u> 49</u>                       | 14 RD                           | <b>切</b> れ                       | 电磁                              |
| 画面<br>SN 5722200192<br>接続しました | Precision-IQ/XCN-2050<br>Plus    | VRS Daemon                      | ISOBUS:<br>UniversalTerminal     | Multi-Product Control           |
| NAV-900                       | Application                      | GNSS<br>2018/09/15に有効期限が切れ      | Implement                        | Implement<br>2018/09/15に有効期限が切れ |
| SN:5727400187                 | Prescriptions-VRA                | Serial Rate and TUVR            | Task Controller Unlock           | Advanced Release                |
| NAV-900     SN 5722400194     | Implement<br>2018/09/15に有効期限が切れ。 | implement<br>2018/09/15に有効劇歌が切れ | Implement<br>2018/09/15に有効期限が切れ。 | System                          |
|                               |                                  |                                 |                                  |                                 |
|                               |                                  |                                 |                                  | <b>4</b>                        |

0

 $\triangleleft$ 

đ

Trimble.

TRANSFORMING THE WAY THE WORLD WORKS

タップ。

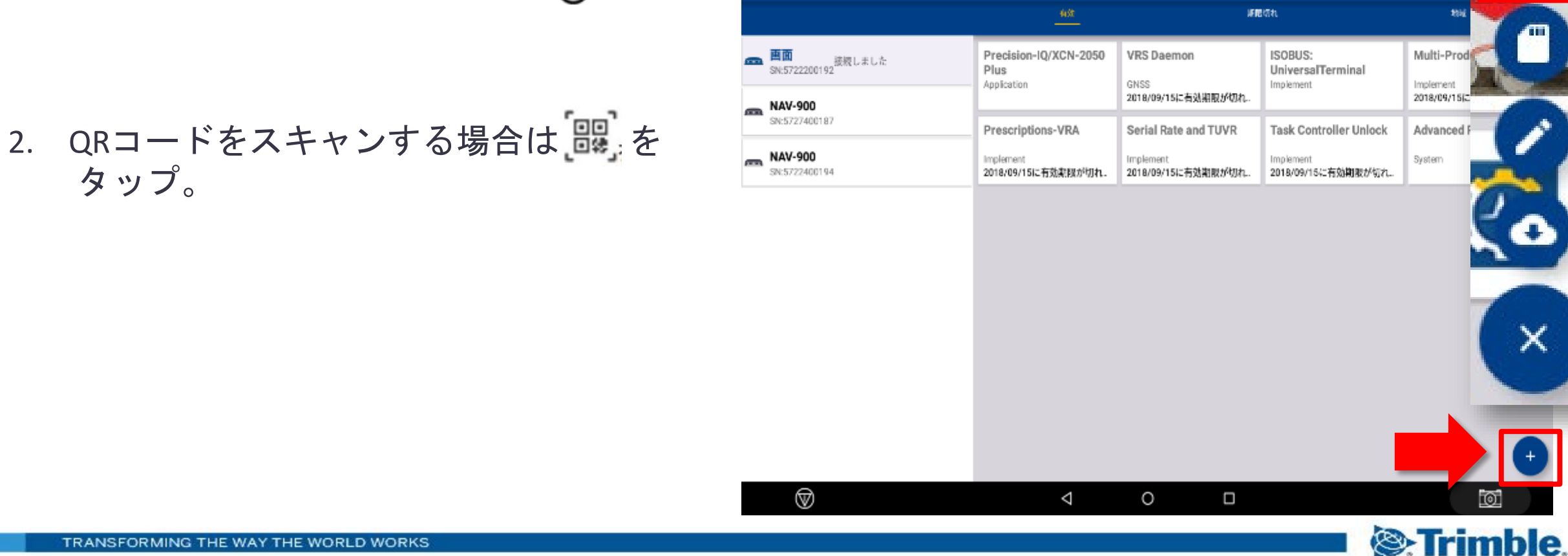

- 1. ライセンス確認画面上で左下の⊕をタップ ← ライセンス

ライセンスの追加 QRコードスキャンの場合

ライセンスの確認・追加方法

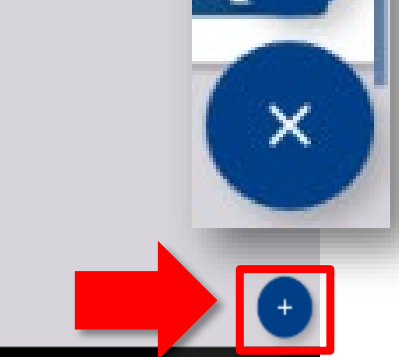

Multi-Prod

Implement

2018/09/15[2

Advanced

System

### - ライセンスの確認・追加方法

- ライセンスの追加 QRコードスキャンの場合
- 3. GFX-750のインカメラにQRコードを読み込ませる。 紙に印刷したものでも可

※ガイダンスに保護シール等が貼ってある場合、 QRコードがうまく読み込めないことがある。 その場合はUSBを使用しインストール (詳細は次のページ)

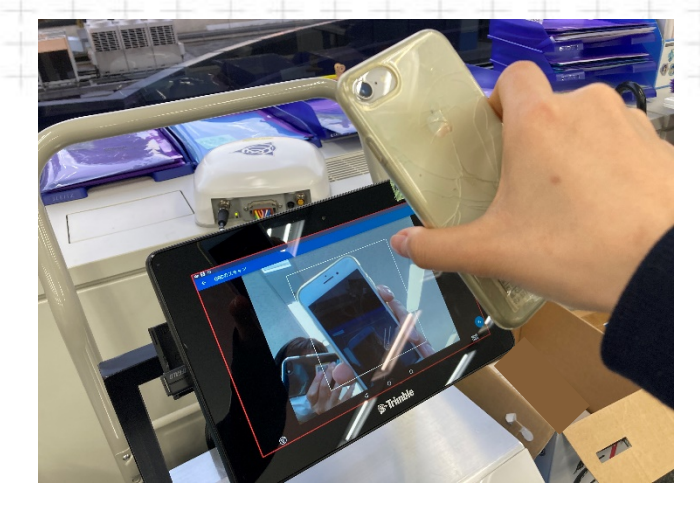

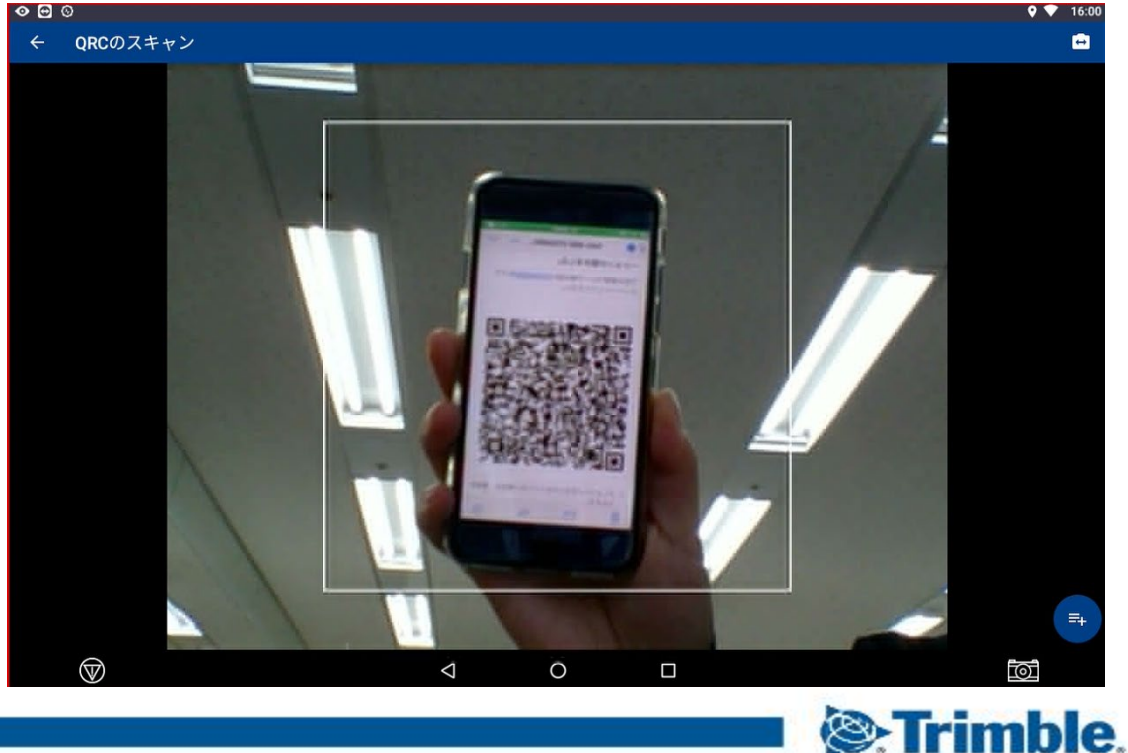

#### ライセンスの確認・追加方法

- ライセンスの追加 USBからインストールの場合
- 1. ライセンスデータを入れたUSBを用意し ライセンス確認画面上で左下の⊕をタップ

 2. をタップし目的のライセンスファイ ルをタップすると自動インストールされる

※手動でのコード入力の場合は をタップし 画面上のキーボードで入力

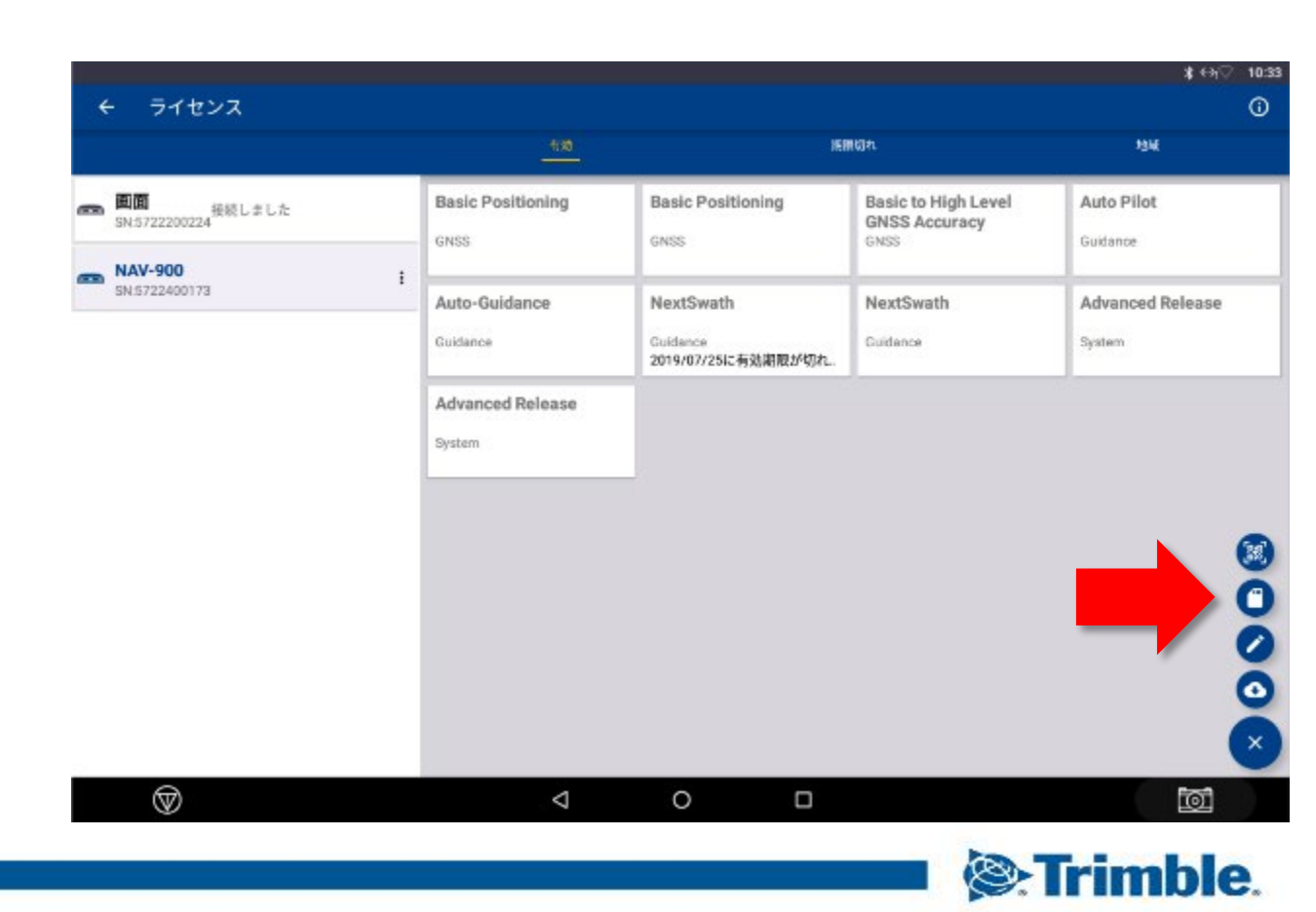

各ライセンスと保管場所

主なライセンス

| License No. | 製品名                    | 保存場所    |
|-------------|------------------------|---------|
| 96551-02    | ベーシック → インターミディエイト     | NAV-900 |
| 96551-03    | インターミディエイト → RTK       | NAV-900 |
| 96551-04    | ペーシック → RTK            | NAV-900 |
| 96551-08    | CAN Autopilot          | NAV-900 |
| 96551-10    | Autopilot              | NAV-900 |
| 96551-11    | NextSwath              | NAV-900 |
| 96553-07    | プレスクリプション              | GFX-750 |
| 96553-10    | ISOBUS Task Controller | GFX-750 |
| 96553-11    | シリアルレート & TUVR         | GFX-750 |
| 96553-13    | ISOBUS マルチコントロール       | GFX-750 |
| 96553-16    | VRS コレクションクライアント       | GFX-750 |

→ライセンスは保存場所がそれぞれ異なる

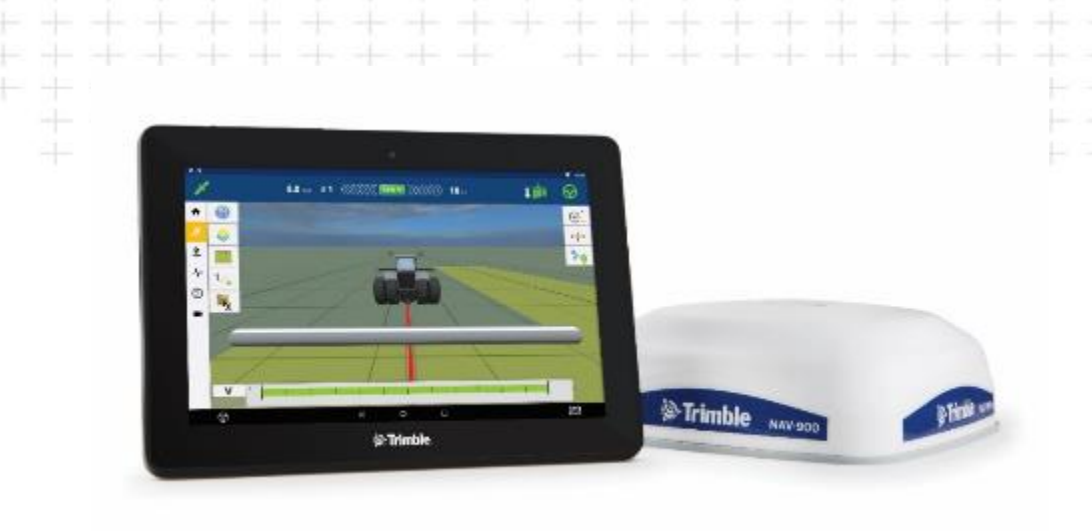

## 2018年9月以降の出荷品については下記のステッカーを梱包箱へ貼り、観える化

|  | 96551-02 | ベーシック → インターミディエイト     |
|--|----------|------------------------|
|  | 96551-03 | インターミディエイト → RTK       |
|  | 96551-04 | ベーシック → RTK            |
|  | 96552-08 | CAN Autopilot          |
|  | 96552-10 | Autopilot              |
|  | 96552-11 | NextSwath              |
|  | 96553-07 | プレスリクプション              |
|  | 96553-10 | ISOBUS Task Controller |
|  | 96553-11 | シリアルレート & TUVR         |
|  | 96553-13 | ISOBUS マルチコントロール       |
|  | 96553-16 | VRS コレクションクライアント       |
|  |          |                        |

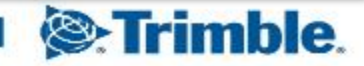